# User-defined Fields

Last Modified on 08/30/2022 1:53 pm ED

Watch a (1:55) video tutorial on User-defined Fields

#### In this article:

- What are User-defined Fields?
- Business Scenario
- How are User-defined Fields Created?
- User-defined Fields in Online Registration
- User-defined Fields in the Parent Portal
- Where are the Answers to the User-defined Fields Stored?
- Reporting on User-defined Fields
- Clear Answers in User-defined Fields

#### What are User-defined Fields?

Family and Student User-defined Fields (5 of each) are custom fields you create that allow you to capture and store additional information that is important to your organization such as coupon numbers, past skill achievement, association membership numbers, etc.

With Agreement Text (Legalese), Jackrabbit requires parents to consent to your policies in order to complete and submit the Online Registration Form. Depending on your settings, parents may also be prompted to agree to your policies prior to enrolling in classes through the Parent Portal.

The Agreement Text offered are checkboxes that your parents must select to indicate their agreement to each of your policies. You may, however, have questions that you would like to ask your families

during registration that require an answer, as opposed to just their indication of agreement, e.g., recital participation. User-defined Fields are perfect for this!

## **Business Scenario**

You want to capture whether or not your parents agree to allow you to use their child's photo in your promotional materials.

Because the Agreement Text in Jackrabbit must all be selected for the parent to be able to continue with online registration, they are not able to answer *Yes* by selecting the policy and *No* by leaving it unchecked. This is where User-defined fields come to the rescue!

Use the Agreement Text to explain what the photo release is for. You can note in the agreement that selecting the checkbox means the parent understands the policy. The actual release question would be answered by the parent in the User-defined field. Consider naming your User-defined Field "Photo Release (Y/N)" or something similar. Including the "(Y/N)" helps to prompt parents to enter more consistent answers.

## How are User-defined Fields Created?

The Family and Student User-defined Fields are created and edited from the *Tools* menu > *Edit Settings* > *User-defined Fields*.

| FAMILIES   STUDENTS   CLA | SSES   EVENTS   STAFF   TRANSACTIONS   STORE                              |                                                                                      | ? ?            |
|---------------------------|---------------------------------------------------------------------------|--------------------------------------------------------------------------------------|----------------|
| Edit Settings             |                                                                           |                                                                                      |                |
| ← RETURN ■ SAVE CHANGES   |                                                                           |                                                                                      |                |
| CLOSED DATES              | User-defined Field Settings                                               | ha faund an the 'Mire' tab of Camily and Student sessans. They can also appe         | ass on the Web |
| DASHBOARD ANNOUNCEMENTS   | Registration form and Parent Portal.                                      | be round on the Misc tablor ranning and student scheens. They can also appe          | ar on the web  |
| DROP-DOWN LISTS           | Family User-defined fields Label                                          |                                                                                      |                |
| LOCATIONS                 | Family field1: Coupon #                                                   |                                                                                      |                |
| MYACCOUNT                 | Family held2: Carpool (Y/N)?<br>Family field3:                            |                                                                                      |                |
| NOTIFICATIONS             | Family field4:                                                            | For Online Registration and the Parent Porta                                         | əl,            |
| ORGANIZATION DEFAULTS     | Family helds:                                                             | you have the option to make the User-define<br>fields hidden, optional, or required. | d              |
| ORGANIZATION LOGO         | Student User-defined fields Label<br>Student field1: Photo Release (Y/N)? | ······                                                                               |                |
| STATEMENTS                | Student field2: Recital Participate (Y/N)?                                |                                                                                      | -              |
| TEXT MESSAGES             | Student field3:<br>Student field4:                                        |                                                                                      |                |
| TUITION SETTINGS          | Student field5:                                                           |                                                                                      |                |
| USER-DEFINED FIELDS       |                                                                           |                                                                                      |                |
| USER IDS                  |                                                                           |                                                                                      |                |

## User-defined Fields in Online Registration

On your **Online Registration** form you can set a User-defined Field to:

• Hidden (field doesn't show on the registration form)

- Optional (field shows but the parent can leave it blank)
- *Required* (parent must provide a response).

These settings are accessed from the *Tools* menu > *Online Web Registration* > *Field Options/Labels* in the *Family Information* and *Student Information* sections.

| Family User-defined fields  | Over-defined fields are set up in Tools > Edit Settings > User-defined Fields |
|-----------------------------|-------------------------------------------------------------------------------|
| Family field1               | Optional  Coupon#                                                             |
| Family field2               | Required  Carpool (Y/N)?                                                      |
| Family field3               | Hidden 🔻                                                                      |
| Family field4               | Hidden 🔻                                                                      |
| Family field5               | Hidden 🔻                                                                      |
|                             |                                                                               |
| Student User-defined fields | User-defined fields are set up in Tools > Edit Settings > User-defined Fields |
| Student field1              | Required  Photo Release (Y/N)?                                                |
| Student field2              | Required <b>v</b> Recital Participate (Y/N)?                                  |
| Student field3              | Hidden 🔻                                                                      |
| Student field4              | Hidden 🔻                                                                      |
| Student field5              | Hidden 🔻                                                                      |

### User-defined Fields in the Parent Portal

In the Parent Portal you can set a User-defined Field to:

- Hidden (field will not appear in the portal)
- View Only (field will be visible in the portal but the parent cannot edit it)
- Can Update Optional (field shows and the parent has the option to edit it)
- Can Update Required (parent must complete the field).

These settings are accessed from the *Tools* menu > *Parent Portal* > *Settings* tab.

| Family User Defined Fields ?               |                         |
|--------------------------------------------|-------------------------|
| Family field1: Coupon #                    | Can Update - Optional 🔻 |
| Family field2: Carpool (Y/N)?              | Can Update - Required ▼ |
| Family field3: <-blank->                   | Hidden 🔻                |
| Family field4: <-blank->                   | Hidden 🔻                |
| Family field5: <-blank->                   | Hidden 🔻                |
| Student User Defined Fields ?              |                         |
| Student field1: Photo Release (Y/N)?       | Can Update - Required ▼ |
| Student field2: Recital Participate (Y/N)? | Can Update - Optional 🔻 |
| Student field3: <-blank->                  | Hidden 🔻                |
| Student field4: <-blank->                  | Hidden 🔻                |
| Student field5: <-blank->                  | Hidden 🔻                |

In the Parent Portal, making a User-defined Field required will notify the parent that they need to give you more information. A notification badge will appear in their portal indicating that additional information has been requested. Note: It does not prevent the parent from enrolling their student(s) in classes.

### Where are the Answers to the User-defined Fields Stored?

Answers to the Family User-defined Fields are saved and stored on the *Misc* tab of the *Family* record. These fields will also appear in several searches and reports throughout Jackrabbit.

| Family: A           | ger              |                   |                                     |                 |                |             |       |                   |                 |              |
|---------------------|------------------|-------------------|-------------------------------------|-----------------|----------------|-------------|-------|-------------------|-----------------|--------------|
| ← RETURN            | SAVE CHANG       | ES TELETE         |                                     |                 |                |             |       |                   |                 |              |
| Make Sale/Post Fees | Payment R        | efund Statement   | Add Student                         | Add Contact     | Archive Family | Family Name | Email | Push Notification | Email Schedules | Merge Family |
| Summary Co          | ontacts          | Classes Ev        | ents Transact                       | ions Billing    | Info Mis       | c           |       |                   |                 |              |
| View Registrations  | View Sent Emai   | ls                |                                     |                 |                |             |       |                   |                 |              |
| Con                 | tract Start Date | e mm/dd/yyyy 💼 C  | ontract End Date                    | mm/dd/yyyy      | 1              |             |       |                   |                 |              |
|                     | Booste           | r No 🔻 Referral   | No 🔻                                |                 |                |             |       |                   |                 |              |
| Emergency Contact F | orm Completed    | d No ▼ Enrollment | Form Received No                    | •               |                |             |       |                   |                 |              |
|                     | Note             | s                 |                                     |                 |                |             |       |                   |                 |              |
|                     |                  |                   |                                     |                 |                |             |       |                   |                 |              |
|                     |                  |                   |                                     |                 |                |             |       |                   | / More          |              |
|                     | Source           | e                 | <ul> <li>(How they heard</li> </ul> | about us) Refer | rral Name      |             |       |                   |                 |              |
|                     | Prospec          | t No 🔻 (Not autom | atically Updated)                   |                 |                |             |       |                   |                 |              |
| Parent Porta        | l Login Message  | e                 |                                     |                 |                |             |       |                   |                 |              |
|                     |                  |                   |                                     |                 |                |             |       |                   |                 |              |
|                     |                  |                   |                                     |                 |                |             |       |                   | Mara            |              |
| Portal Message      | Expiration Date  | e mm/dd/yyyy 💼 🖪  | ו                                   |                 |                |             |       |                   | More            |              |
| Last Policy A       | Agreement Date   | e 4/10/2018       | ·                                   |                 |                |             |       |                   |                 |              |
|                     | Coupon #         | :                 |                                     |                 |                |             |       |                   |                 |              |
|                     | Carpool (Y/N)?   | : N               |                                     |                 |                |             |       |                   |                 |              |
|                     | Field3           | k                 |                                     |                 |                |             |       |                   |                 |              |
|                     | Field4           | :                 |                                     |                 |                |             |       |                   |                 |              |
|                     | Field5           | :                 |                                     |                 |                |             |       |                   |                 |              |

Answers to the Student User-defined Fields are saved and stored on the *Misc* tab of the *Student* record. These fields will also appear in several searches and reports throughout Jackrabbit.

| Student: Dani Ag                  | er                              |                    |               |       |          |      |
|-----------------------------------|---------------------------------|--------------------|---------------|-------|----------|------|
| ← RETURN SAVE CHANGE              | S DELETE                        |                    |               |       |          |      |
| Enroll Email Schedules Info Sheet | Absence/Attendance              |                    |               |       |          |      |
| Family: Ager: First Name Dani     | 🛓 Middle I                      | nitial Last N      | lame Ager     |       |          |      |
| Summary Classes                   | Events Medical                  | Feedback           | Skills/Levels | Sizes | Absences | Misc |
| Emergency Contact Form Completed  | Yes 🔻                           |                    |               |       |          |      |
| Enrollment Form Received          | No 🔻                            |                    |               |       |          |      |
| Roll Notes                        | Teacher's below for March 20    | pload Picture      | Delete Pict   | ure   |          |      |
| Kui Hotes                         | leacher's helper for March 20   | )19                |               |       |          |      |
| C01                               | *These Roll Notes will print or | n the Class Rolls. |               |       |          |      |
| Dhata Dalaasa (M/N)2              |                                 |                    |               |       |          |      |
| Photo Release (Y/N)::             | Y                               |                    |               |       |          |      |
| Field?                            |                                 |                    |               |       |          |      |
| Field3.                           |                                 |                    |               |       |          |      |
| Field5:                           |                                 |                    |               |       |          |      |
| Secret Word                       |                                 |                    |               |       |          |      |
|                                   |                                 |                    |               |       |          |      |

# Reporting on User-defined Fields

#### Families > Search

Use **Search** from the *Families* menu to report on Family User-defined Fields by changing the Display Setting *Show Family User-defined fields*? to Yes.

Optionally, you can enter specific values for a User-defined Field to search for families who have that specific value.

| Family User-defined fields                            |                                                        |
|-------------------------------------------------------|--------------------------------------------------------|
|                                                       |                                                        |
| Coupon #                                              | Field 4                                                |
| Carpool? Y/N Y                                        | Field 5                                                |
| Field 3                                               | Search for families who                                |
| Display Settings                                      | have a specific value in<br>their User-defined Fields. |
|                                                       |                                                        |
| Show Family User-defined fields?                      | Yes  Show Contract Date fields? No                     |
| Show Date Created/Imported/Registered/Updated fields? | No ▼ Show Portal/Agree fields? No ▼                    |
| Show Membership Type fields?                          | No ▼ Show Source/Referral fields? No ▼                 |
| Show ePayment fields?                                 | No      Show Notes/Billing Instructions? No            |
| Show Billing Contact fields?                          | No ▼ Show Account number? No ▼                         |
|                                                       |                                                        |
|                                                       | ✓ Submit                                               |

#### Students > Search

Use **Search** from the *Students* menu to report on Student User-defined Fields by changing the Display Setting **Show Student User-defined Fields** to *Yes*.

It is not possible to search for a specific value with Student User-defined Fields.

| Display Settings                 |       |
|----------------------------------|-------|
| Show Student Medical Fields      | No 🔻  |
| Show Student Sizes Fields        | No 🔻  |
| Show Student User Defined Fields | Yes 🔻 |
| Show Student Address Fields      | Yes ▼ |
| Show Student Roll Notes          | Yes 🔻 |

#### Parent Portal Log

The **Parent Portal Log**, in the *Families* section of the *Reports* menu, can be used to search for updates to User-defined Fields that parents have made in their portals.

From the *Filter Option* criteria drop-down, select **User Defined Field Changes** and select a date or date range to view activity for.

| Parent Portal Log                                |                                                    |
|--------------------------------------------------|----------------------------------------------------|
| ← RETURN ✓ SUBMIT                                |                                                    |
| Search Criteria 🔍 Favorites 🖬 Save               | e Favorites 🗙 Refresh [?]                          |
| Search for Portal Activity using search criteria | below.                                             |
|                                                  | Location: 🔻                                        |
|                                                  | Filter Option: User Defined Field Changes 🔻        |
|                                                  | Filter Text:                                       |
| Activ                                            | ity Date From: 4/1/2019 💼 Through Date: 4/8/2019 💼 |
|                                                  | ✓ Submit                                           |

| Parent Portal Log                                              |     |             |            |                       |        |                       |                                                      |  |
|----------------------------------------------------------------|-----|-------------|------------|-----------------------|--------|-----------------------|------------------------------------------------------|--|
| ←RETURN                                                        |     |             |            |                       |        |                       |                                                      |  |
| View 1 - 2 of 2 🛛 Print 🖉 Export 🔯 Refresh 🔳 Show/Hide Columns |     |             |            |                       |        |                       |                                                      |  |
| Date/Time<br>(Local)                                           | Loc | Family/Acct | Contact    | Portal User ID        | Logins | Contact Email         | Message                                              |  |
| 4/8/2019<br>4:03:00 PM                                         | EDU | Ager        | Holly Ager | hollyager41@gmail.com | 125    | hollyager41@gmail.com | Student UDF 2: Recital Participate (Y/N)? changed: Y |  |
| 4/8/2019<br>4:03:00 PM                                         | EDU | Ager        | Holly Ager | hollyager41@gmail.com | 125    | hollyager41@gmail.com | Student UDF 1: Photo Release (Y/N)? changed: Y       |  |

# Clear Answers in User-defined Fields

A User ID, with the required permissions, can mass clear Family and Student User-defined Fields. This is helpful when starting a new session that requires updated information.

There are two User ID permissions required:

- 1. In the Families section of permissions, Clear Answers in Family User-defined Fields (UDF)
- 2. In the Students section of permissions, Clear Answers in Student User-defined Fields (UDF)

From each of the *Families* and *Students* menus, the **Clear UDF Answers** option will open a window that will ask you which of the respective User-defined Field(s) you want to clear.

| Clear Answers in Family User-defined Fields                                |        |  |  |  |
|----------------------------------------------------------------------------|--------|--|--|--|
|                                                                            |        |  |  |  |
| This will clear the User-definable field answers in the Family Misc tab. ? |        |  |  |  |
| Which do you want to clear?                                                |        |  |  |  |
| Family field1: Coupon #                                                    |        |  |  |  |
| Family field2: Carpool (Y/N)?                                              |        |  |  |  |
|                                                                            |        |  |  |  |
| ~                                                                          | Submit |  |  |  |
|                                                                            |        |  |  |  |